Home Access Center

## 'Update Form – Guardian Instructions'

**<u>Purpose</u>**: Update changes to your student's information. Additional Information – please provide answers for current support services including next year's desired learning instructions.

- 1. Home Access Center (HAC) website: <a href="https://homeaccess.sps.org/homeaccess">https://homeaccess.sps.org/homeaccess</a>
- 2. Login: Enter User Name and Password Please reach out to your student's building if you do not have your Login information.

| Welcome to                     |  |
|--------------------------------|--|
| Home Access Center             |  |
| Jser Name                      |  |
| Password                       |  |
| orgot My User Name or Password |  |
| Char In                        |  |

3. Registration > Update Registration (Registration screen is currently set to be the default screen)

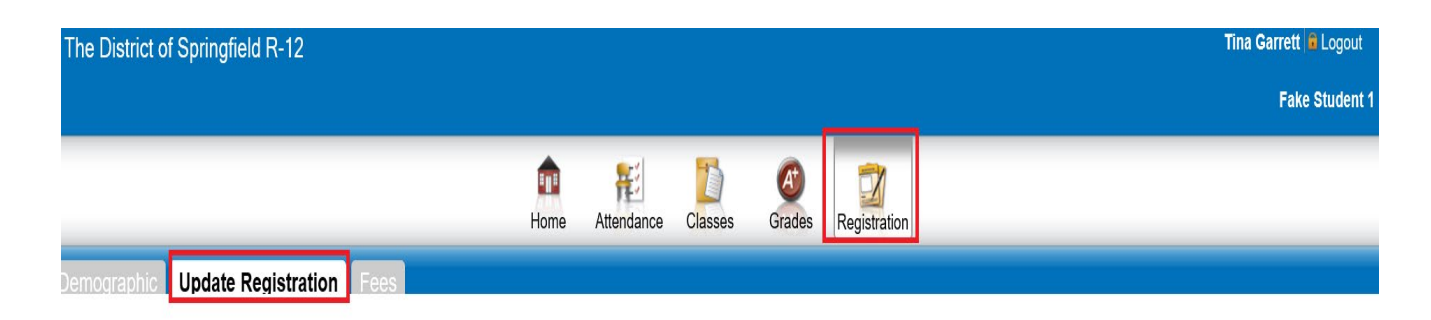

## 4. Registration Forms – Click on 'New'

| Registration Forms |        |             |                    |           |
|--------------------|--------|-------------|--------------------|-----------|
| Form Name          | Status | Modified By | Last Modified Date | Edit/View |
| New                |        |             |                    |           |

## 5. Show All Sections – Click on 'Show All Sections' to expand all the sections.

| pdate Form 4.5 - Update Form 4.3                                                                                               |
|----------------------------------------------------------------------------------------------------|
| struction: Click on 'Show All Sections' to expand all the sections. Click on 'Hide All Sections' to collapse all the sections. |
| Show All Sections Hide All Sections                                                                                            |

6. Student Information Tab (Demographics) – Please make any appropriate changes necessary on the screens available. NOTE: Areas that are grayed out can not but changed however, please notify your student's building if something is not correct.

| Student Information Tab *                                    |                |                                                                                                 |
|--------------------------------------------------------------|----------------|-------------------------------------------------------------------------------------------------|
| Existing Information on File                                 |                | Enter Any changes Below                                                                         |
| What grade will your child be in the selected school year? * | Kindergarten   | Kindergarten V                                                                                  |
| First Name *                                                 | Fake           | Fake                                                                                            |
| Middle Name                                                  |                |                                                                                                 |
| Last Name *                                                  | Student 1      | Student 1                                                                                       |
| Generation                                                   |                | Select                                                                                          |
| Gender *                                                     | Female         | ○ Male                                                                                          |
| Birth Date *                                                 | 12/6/2007      | 12/6/2007                                                                                       |
| Race *                                                       | American India | Anaritzan Malan<br>Fasan<br>Black:<br>Hispanic or Latino<br>Pacific Islander or Native Hawaiian |
|                                                              |                | Race Instruction                                                                                |
| Home Language *                                              | ENGLISH        |                                                                                                 |
| Student Email Address                                        |                |                                                                                                 |
| Save                                                         |                |                                                                                                 |

 Address & Phone – NOTE: In order to Save the Update Form, you will be required to enter the Effective Date (Current Date - even if you don't have any changes to the Address & Phone areas). Click on Save in the bottom left corner.

|                                                                                                    | Existing Inform                                                                                                    | ation on File                                                        |                                                                                                    |                                                    |
|----------------------------------------------------------------------------------------------------|----------------------------------------------------------------------------------------------------|----------------------------------------------------------------------|----------------------------------------------------------------------------------------------------|----------------------------------------------------|
|                                                                                                    | Physical Address<br>Apartment<br>Complex<br>House Number<br>Street Prefix<br>Street Name<br>Street Type<br>City Label<br>State<br>Zip | 1359<br>East<br>Saint Louis<br>Street<br>Street<br>Missouri<br>65802 | Mailing Address Student<br>Cell-(417<br>1359<br>East<br>Saint Louis<br>Street<br>Springfield<br>Missouri<br>65802 | Pinn<br>1982-8325                                  |
| Enter Any changes Below Effective Date 2/23/2021                                                                                        |                                                                                                    |                                                                      |                                                                                                    |                                                    |
| Physical Address                                                                                                    |                                                                                                    |                                                                      |                                                                                                    | Mailing Address           Same as Physical Address |
|                                                                                                    |                                                                                                    |                                                                      |                                                                                                    | 1350                                               |
| Street Prefix East V                                                                                                    |                                                                                                    |                                                                      |                                                                                                    | East V                                             |
| Street Type                                                                                                    |                                                                                                    |                                                                      |                                                                                                    | Street V                                           |
| State ★ ↓ Missouri ✓<br>Zip ★ ↓ 65302                                                                                                   |                                                                                                    |                                                                      |                                                                                                    | Missouri V                                         |
| Student Phone Number                                                                                                    |                                                                                                    |                                                                      |                                                                                                    |                                                    |
| Phone Lype         Phone Mamber         Ext         Listing Status         Delete           Cell         (417)882-8325         L-Listed |                                                                                                    |                                                                      |                                                                                                    |                                                    |
| Save                                                                                                    |                                                                                                    |                                                                      |                                                                                                    |                                                    |

Additional Information – Please make any necessary changes to this screen. Any changes you do make will be highlighted in yellow for easy identification of changes. NOTE: Any question with a red asterisk \*\* at the end of the question means that an answer is required before you can Save and Submit this Update Form.

| McKinney Vento Required Questions                                                                                                    |                    |                            |  |  |  |  |  |
|----------------------------------------------------------------------------------------------------|--------------------|----------------------------|--|--|--|--|--|
| Are you sharing housing with other persons due to a loss of housing, economic hardship, or a similar reason? *                                                                                                    | No 🗸               |                            |  |  |  |  |  |
| Explain if it is a similar reason:                                                                                                    |                    | ]                          |  |  |  |  |  |
| Are you currently residing at a motel, hotel, trailer parks or camping grounds due to the lack of alternative adequate accommodations? *                                                                                                    | No 🗸               |                            |  |  |  |  |  |
| Are you currently residing in an emergency or transitional sheller? *                                                                                                    | No 🔽               |                            |  |  |  |  |  |
| Has the student been adandoned in a hospital? *                                                                                                    | No 🗸               |                            |  |  |  |  |  |
| Is your primary nighttime residence a public or private place not designed for or ordinarity used as a regular sleeping accommodation for human beings? *                                                                                                    | No 🗸               |                            |  |  |  |  |  |
| Are you currently living in a car, park, public space, abandoned buildings, substandard housing, bus or train station or similar setting? *                                                                                                    | No 🔽               |                            |  |  |  |  |  |
| Is your student currently living with someone other than their legal guardian (not in foster care)?*                                                                                                    | No 🗸               | Yes                        |  |  |  |  |  |
| If yes - Is the legal guardian available for educational decision making and student support?                                                                                                    | Select 🗸           |                            |  |  |  |  |  |
| Next Year Learning Mode                                                                                                    |                    |                            |  |  |  |  |  |
| Next Year Learning Mode                                                                                                    |                    |                            |  |  |  |  |  |
| Next Year Learning Mode Selection for Next Year's Learning: Seated or Virtual *                                                                                                    | In-Person Seated 🗸 |                            |  |  |  |  |  |
| Next Year Learning Mode<br>Selection for Next Year's Learning: Sealed or Virtual #<br>Privacy - Opt Out                                                                                                    | In-Person Seated   |                            |  |  |  |  |  |
| Next Year Learning Mode<br>Selection for Next Year's Learning: Seated or Virtual *<br>Privacy - Opt Out<br>Media Block Exclusion - I do not want my student to be intereview or photographed by the media without my prior permission.                                                                                                    | In-Person Seated V | No                         |  |  |  |  |  |
| Next Year Learning Mode Selection for Next Year's Learning: Seated or Virtual * Privacy - Opt Out Media Block Exclusion - I do not want my student to be intereview or photographed by the media without my prior permission. Directory Information Op-Out Form - 1) NOT be released to any persons, groups, or entities. (Note: This would exclude the student's name and photo from lists and school publications such as newspaper articles, honor roll, artifieties lists, yearbook, etc.)                                                                                                    | In-Person Seated v | No<br>No                   |  |  |  |  |  |
| Next Year Learning Mode           Selection for Next Year's Learning: Seated or Virtual *           Privacy - Opt Out           Media Block Exclusion - I do not want my student to be intereview or photographed by the media without my prior permission.           Directory Information Opt-Out Form - 1) NOT be released to any persons, groups, or entities. (Note: This would exclude the student's name and photo from lists and school publications such as newspaper articles, honor roll, artifietic lists, yearbook. etc.)           Directory Information Opt-Out Form - 2) NOT be released to any solicitor, commercial Interest or business.                                                                                                    | In-Person Seated V | No<br>No<br>No             |  |  |  |  |  |
| Next Year Learning Mode         Selection for Next Year's Learning: Seated or Virtual *         Privacy - Opt Out         Media Block Exclusion - I do not want my student to be intereview or photographed by the media without my prior permission.         Directory Information Opt-Out Form - 1) NOT be released to any persons, groups, or entitles. (Note: This would exclude the student's name and photo from lists and school publications such as newspaper articles, honor roll, athletic lists, yearbook, etc)         Directory Information Opt-Out Form - 2) NOT be released to any solicitor, commercial interest or business.         Directory Information Opt-Out Form - 3) NOT be released to military recruiters.                                                                                                    | In-Person Seated V | No<br>No<br>No<br>No       |  |  |  |  |  |
| Next Year Learning Mode         Selection for Next Year's Learning: Seated or Virtual *         Privacy - Opt Out         Media Block Exclusion - I do not want my student to be intereview or pholographed by the media without my prior permission.         Directory Information Opt-Out Form - 1) NOT be released to any persons, groups, or entities. (Note: This would exclude the student's name and pholo from lists and school publications such as newspaper articles, honor roll, attribute ists, yearbook, etc)         Directory Information Opt-Out Form - 2) NOT be released to any solicitor, commercial interest or business.         Directory Information Opt-Out Form - 3) NOT be released to imitary recruiters.         Directory Information Opt-Out Form - 4) NOT be released to any college or university.                                                                                                    | In-Person Seated V | No<br>No<br>No<br>No       |  |  |  |  |  |
| Next Year Learning Mode           Selection for Next Year's Learning. Seated or Virtual *           Privacy - Opt Out           Media Block Exclusion - I do not want my student to be intereview or photographed by the media without my prior permission.           Directory Information Opt-Out Form - 1) NOT be released to any persons, groups, or entities. (Note: This would exclude the student's name and photo from lists and school publications such as newspaper articles, honor roll, artifietic lists, yearbook, etc)           Directory Information Opt-Out Form - 2) NOT be released to any solicitor, commercial interest or business.           Directory Information Opt-Out Form - 3) NOT be released to any solicitor, commercial interest or business.           Directory Information Opt-Out Form - 3) NOT be released to any solicitor, commercial interest or business.           Directory Information Opt-Out Form - 3) NOT be released to any college or university.           Directory Information Opt-Out Form - 5) NOT be released to any college or university.           Directory Information Opt-Out Form - 5) NOT be released to FAFSA (high school only) | In-Person Seated V | No<br>No<br>No<br>No<br>No |  |  |  |  |  |

9. Automated Phone System (Connect 5) – Please make sure you complete this section or the previous information on file will be removed.

| Automated Phone Called System - NAME of Primary Contact - Emergency & General Calls     | Tina Garrett | Tina Garrett |
|-----------------------------------------------------------------------------------------|--------------|--------------|
| Automated Phone Calling System - PHONE # of Primary Contact - Emergency & General Calls | 4178826325   | 4178826325   |
|                                                                                         |              |              |

Click Save in the lower Left corner to save.

Blassa Complete Automated Bhana System

10. Should your child have any health concern changes or if they are currently in 5<sup>th</sup> grade, please Download the writeable Health Inventory and make any appropriate changes. NOTE: You will need to Name and Save the Download form to your system. Then click on the Click here to upload the Saved file to upload the form.

| Documents                     |          |  |  |  |
|-------------------------------|----------|--|--|--|
| Items can be Uploaded here    |          |  |  |  |
| Click here to upload new file |          |  |  |  |
|                               |          |  |  |  |
| Admin Uploaded Files          |          |  |  |  |
| Title                         | Download |  |  |  |
| Health Inventory Form         | Download |  |  |  |

11. Electronic Guardian Signature – to submit this form electronically, click on the I Agree checkbox and Submit.

| Guardian Signature                                                                                                    |                                          |
|----------------------------------------------------------------------------------------------------|------------------------------------------|
| -                                                                                                    | ✓ I Agree                                |
|                                                                                                    | To submit please select 'I Agree'        |
|                                                                                                    | Print Submit                             |
| Clicking Agree certifies that the information which I have provided to the school district in support of student's application | ation for enrollment is sue and correct. |

**NOTE:** When you click on Submit and a required field has not been completed, you should receive a message stating the required questions have not been answered. (see example below:

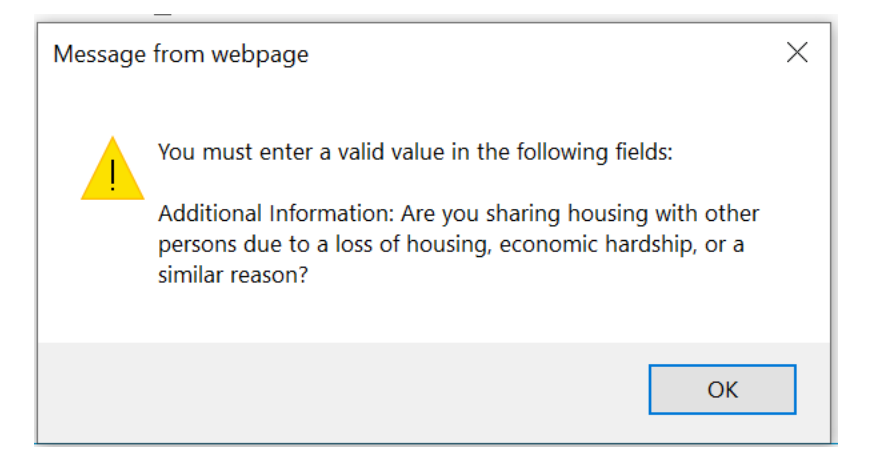